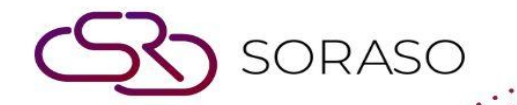

# Manual

### PMS – Rate Setup and Period User Guide

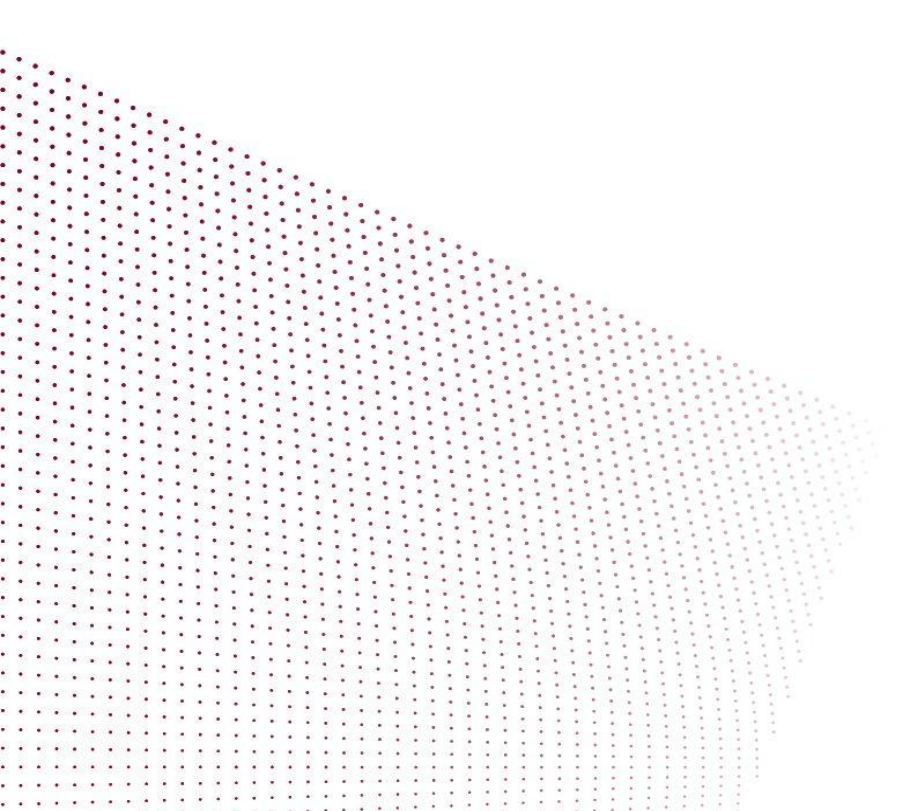

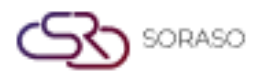

Version :1.0Last Updated :6 June 2025Author :Documentation Team

## **TABLE OF CONTENTS**

| Period Setup 03           |    |
|---------------------------|----|
| Create Afternoon Tea Rate | 04 |

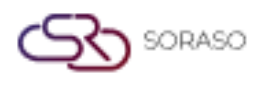

 Version :
 1.0

 Last Updated :
 6 June 2025

 Author :
 Documentation Team

#### 1. Overview

The Rate Setup and Period module in PMS allows staff to define dynamic room rates, create rate periods, and configure optional charges such as Afternoon Tea. This feature supports complex pricing strategies based on seasons, days, and guest configurations.

#### 2. Create Period Setup

Available under **PMS Manager > Dynamic Rate & Package > Room Rate Setup**, this function allows users to create a new open rate period by defining room types, applicable rates, and conditions for non-fixed pricing. To perform the task:

1. Select PMS Manager menu

- 2. Select Dynamic Rate & Package menu
- 3. Select Room Rate Setup tab
- 4. Fill in all required details
- 5. Ensure Fix Rate checkbox is not checked
- 6. Click + to create a new period or to delete an existing one
- 7. Click + to add room types
- 8. Check the room type and click Select
- 9. Set applicable rate types (Base, Adult, Extra, Weekend, Holiday, etc.)
- 10. Click **Delete** to remove room type if needed
- 11. Click Save to confirm or Cancel to discard changes

| Room Rate Setup Rate Group Dynamic Se | tup Breakfast Setup Holiday Setup |                  |                     |                    |            |                |                |
|---------------------------------------|-----------------------------------|------------------|---------------------|--------------------|------------|----------------|----------------|
| →= New Activity Log D Apply<br>To Cor | Rate<br>ntract                    |                  |                     |                    |            |                |                |
| Rate Setup                            |                                   |                  |                     |                    |            |                |                |
| Daily Rate     Monthly Rate           |                                   |                  |                     |                    |            |                |                |
| Rate Code *                           | Rate Name *                       | Rate Group *     |                     | Effective          |            |                |                |
| COMP Q.                               | Complimentary                     | Complimentary    | •                   | 21/04/2024         |            |                | 11011<br>11111 |
| Expired                               | Dynamic                           | Room Charge *    |                     | Extra Person Charg | e *        |                |                |
| 30/09/2050                            | No Select 👻                       | Room Charge      | ~                   | Extra person Char  | ge         |                | *              |
| Advanced Booking * Seq. No. *         | Active                            | Market Segment * |                     | Min Stay Through * | Max        | Stay Through * |                |
| 0 1                                   | Fixed Rate                        |                  | -                   | 1                  | 365        |                |                |
| Min OCC% * Max OCC% *                 |                                   | Breakfast *      |                     |                    |            |                |                |
| 1 99                                  | Inclusive Breakfast               | ABF COMP         | -                   |                    |            |                |                |
| For Contract                          | For 3rd Party Channel             | For Rack Rate    |                     | For Mobile A       | рр         |                |                |
| + Period                              | + Room Type                       | Base Rate        | +Adult +Extra Perso | on Extra Bed       | +Weekend + | Holidays Actio | on             |
| 30/09/2050                            | BDS : Boutique Deluxe Su          | uite 0.00        | 0.00 0.00           | 0.00               | 0.00       | 0.00           |                |
|                                       | BQR : Boutique Queen Ro           | 0.00             | 0.00 0.00           | 0.00               | 0.00       | 0.00           |                |
|                                       | DLXK : Deluxe King                | 0.00             | 0.00 0.00           | 0.00               | 0.00       | 0.00           |                |
|                                       | DLXT : Deluxe Twin                | 0.00             | 0.00 0.00           | 0.00               | 0.00       | 0.00           |                |
|                                       |                                   |                  |                     |                    | Save       | Cancel         |                |

**Note:** Types configured here define classification and alert duration for each item category.

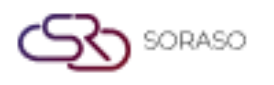

Version :1.0Last Updated :6 June 2025Author :Documentation Team

#### 3. Create Afternoon Tea Rate

Available under **PMS Manager > Dynamic Rate & Package > Room Rate Setup**, this function allows users to add optional charges like Afternoon Tea to room rates. Charges can be configured per room, per guest, or based on other calculation modes.

To perform the task:

- 1. Select PMS Manager menu
- 2. Select Dynamic Rate & Package menu
- 3. Select Room Rate Setup tab
- 4. Fill in all required details
- 5. Choose whether to include or exclude other charges
- 6. Click the icon to select a Transaction Code
- 7. Check the transaction to include and click Select
- 8. Enter the charge amount
- 9. Select the calculation mode (Per Room, Per Guest, etc.)
- 10. Click **Delete** icon to remove the transaction if needed
- 11. Click Save to confirm or Cancel to discard changes

| Room Rate Setup | Rate Group<br>Setup | Dynamic Setup   | Breakfast Setup | Holiday Setup             |      |      |        |        |      |      |       |
|-----------------|---------------------|-----------------|-----------------|---------------------------|------|------|--------|--------|------|------|-------|
| '= New          | Activity Log        | To Contract     |                 |                           |      |      |        |        |      |      |       |
| Rate Setup      |                     |                 |                 | DLXK : Deluxe King        | 0.00 | 0.00 | 800.00 | 700.00 | 0.00 | 0.00 | Ĩ     |
|                 |                     |                 |                 | DLXT : Deluxe Twin        | 0.00 | 0.00 | 800.00 | 700.00 | 0.00 | 0.00 | Î     |
|                 |                     |                 |                 | DPC : Deluxe Parent-Child | 0.00 | 0.00 | 800.00 | 0.00   | 0.00 | 0.00 |       |
|                 |                     |                 |                 | DST : Deluxe Suite        | 0.00 | 0.00 | 800.00 | 0.00   | 0.00 | 0.00 |       |
|                 |                     |                 |                 | DWB : Deluxe with Balcony | 0.00 | 0.00 | 800.00 | 0.00   | 0.00 | 0.00 | Î     |
| Other Charges   | Include in Rate     | Exclude in Rate | Amount          | Calculate Mode            |      |      |        |        |      |      |       |
| 102             | Upgrade Room Ch     | harge           | 500.00 Per Ro   | om 👻                      |      |      |        |        |      |      | Ŵ     |
| 106             | Extra person Char   | rge             | 200.00 Per Gu   | est 👻                     |      |      |        |        |      |      | Ē     |
|                 |                     |                 |                 |                           |      |      |        |        |      |      |       |
|                 |                     |                 |                 |                           |      |      |        |        | Save | G    | ancel |

**Note:** Be sure to match the selected transaction code with the appropriate charge category to avoid billing errors.